## Gestione Colloqui

<u>Guida per i Docenti</u>

INCONTRO CON I GENITORI: ORGANIZZAZIONE DELLE PRENOTAZIONI E PARTECIPAZIONE AI COLLOQUI

1) Organizzare il ricevimento dei genitori.

Dal portale ARGO si entra in Argo DidUp . Si programmano gli incontri con le famiglie dal menu Ricevimento docenti.

| Menù                           | Ricevimenti docente dal 10/04/2021 al 12/04/2021 |                             |                                |  |  |  |  |  |  |
|--------------------------------|--------------------------------------------------|-----------------------------|--------------------------------|--|--|--|--|--|--|
| ☐ Home                         |                                                  |                             | -                              |  |  |  |  |  |  |
| 🔄 Registro                     | Filtra date                                      |                             | 2                              |  |  |  |  |  |  |
| 😰 Scrutini                     | Dale 40/04/2024                                  |                             | Plorma                         |  |  |  |  |  |  |
| 🗇 Didattica                    | Dai: 10/04/2021                                  | AI: 12/04/2021              | Elenco prenotazioni Aggiungi 🔻 |  |  |  |  |  |  |
| 🔊 Bacheca                      |                                                  |                             |                                |  |  |  |  |  |  |
| 📢 Comunicazioni                |                                                  | TO PRENOT ANNOTAZIONE       | E LUOGO DEL RICEVIMEN          |  |  |  |  |  |  |
| 🔄 Invio email 🛛 岸              | DATA RIC PRENC                                   | DTA CONSEN                  |                                |  |  |  |  |  |  |
| 🔉 Ricevimento docente          |                                                  |                             |                                |  |  |  |  |  |  |
| ₽ Docenti per Classe           |                                                  |                             |                                |  |  |  |  |  |  |
| 曫 Eletti Consiglio di Classe   |                                                  |                             |                                |  |  |  |  |  |  |
| 🏫 Eletti Consiglio di Istituto |                                                  | Non ci sono ricevimenti nel | periodo selezionato            |  |  |  |  |  |  |
| ⑦ Orario                       |                                                  |                             |                                |  |  |  |  |  |  |
| 🗃 Stampe                       |                                                  |                             |                                |  |  |  |  |  |  |
| 🖻 Servizi Personale            |                                                  |                             |                                |  |  |  |  |  |  |
| 🐹 Strumenti                    |                                                  |                             |                                |  |  |  |  |  |  |
| 🖄 Accedi a bSmart              |                                                  |                             |                                |  |  |  |  |  |  |

## 2) Programmazione delle prenotazioni, compilare come nell'esempio.

|                                | TUTO DI ISTRUZIONE SUPERIORE -                                                                                                    |  |  |  |  |  |  |
|--------------------------------|----------------------------------------------------------------------------------------------------|--|--|--|--|--|--|
| Menù                           | * Aggiungi ricevimento                                                                                                    |  |  |  |  |  |  |
| ☐ Home                         |                                                                                                    |  |  |  |  |  |  |
| 过 Registro                     | •                                                                                                    |  |  |  |  |  |  |
| Scrutini                       | ATTIVO (Le famiglie possono effettuare prenotazioni)                                                                                                    |  |  |  |  |  |  |
| Didattica                      |                                                                                                    |  |  |  |  |  |  |
| 🕼 Bacheca                      | Ricevimento Singolo Ricevimento Periodico                                                                                                    |  |  |  |  |  |  |
| 📢 Comunicazioni                | • ·                                                                                                    |  |  |  |  |  |  |
| 🔀 Invio email                  | Data del ricevimento Dalle                                                                                                    |  |  |  |  |  |  |
| 🔉 Ricevimento docente          | 06/12/2021 Ore: 15 v Minuti: 00 v                                                                                                    |  |  |  |  |  |  |
| Docenti per Classe             |                                                                                                    |  |  |  |  |  |  |
| 嶜 Eletti Consiglio di Classe   | Alle                                                                                                    |  |  |  |  |  |  |
| 🔒 Eletti Consiglio di Istituto | Ore: 18 v Minuti: 00 v                                                                                                    |  |  |  |  |  |  |
| 🕖 Orario                       | •                                                                                                    |  |  |  |  |  |  |
| 🖨 Stampe                       | Opzioni — Prenotazione consentita dalle —                                                                                                    |  |  |  |  |  |  |
| 🖻 Servizi Personale            | O Un ricevimento da Ore: 08 v Minuti: 00 v                                                                                                    |  |  |  |  |  |  |
| 🗙 Strumenti                    | Più ricevimenti da                                                                                                    |  |  |  |  |  |  |
| 🖄 Accedi a bSmart              |                                                                                                    |  |  |  |  |  |  |
| 🕒 Logout                       |                                                                                                    |  |  |  |  |  |  |
|                                | Altre informazioni per le famiglie                                                                                                    |  |  |  |  |  |  |
|                                | Luogo del ricevimento: Piattaforma on line Teams                                                                                                    |  |  |  |  |  |  |
|                                |                                                                                                    |  |  |  |  |  |  |
|                                | Link: teanismicrosori.com                                                                                                    |  |  |  |  |  |  |
|                                | Annotazioni: Le famiglie interessate al colloquio di dovranno collegarsi in Teams con le<br>credenziali del proprio figlio. Sarà cura del docente annunciare l'ingresso a<br>colloquio il genitore, secondo l'ordine di prenotazione. |  |  |  |  |  |  |
|                                | E-mail docente: AMAZZIERI62@HOTMAILCOM 🕑 PUBBLICA (Le famiglie possono contattare il docente via mail)                                                                                                    |  |  |  |  |  |  |
|                                | (Riceverai una mail in caso di prenotazione o disdetta solo se è attiva la relativa opzione in "Strumenti > Opzioni famiglia")                                                                                                    |  |  |  |  |  |  |

Una volta inserite le prenotazioni il sistema predispone 18 appuntamenti di 10 minuti l'uno. L'elenco sarà da questo momento consultabile dalle famiglie, le quali provvederanno a prenotare l'appuntamento alla vostra disciplina coordinandosi con gli altri appuntamenti. Noterete la ricezione di nuove mail dal sistema Argo che notificheranno la prenotazione man mano che saranno confermate dalle famiglie.

Il primo step finisce qua.

Il giorno dei colloqui.

Si consultano le prenotazioni. E' necessario cliccare sulle righe di prenotazioni per recuperare il nome del genitore che ha fatto richiesta del colloquio. Cliccando su "Elenco prenotazioni" filtrerà le prenotazioni attive.

|                                |   |     |                                            |                 |            | (?) 👗 (?)                | TONIO.MA            | ZZIERI.SG28438 |          |  |  |  |
|--------------------------------|---|-----|--------------------------------------------|-----------------|------------|--------------------------|---------------------|----------------|----------|--|--|--|
| Menù                           | × | Ric | evimenti docente dal 10/04/20              | )<br>21 al 12/0 | 4/2021     |                          |                     |                |          |  |  |  |
| ☐ Home                         |   |     |                                            |                 |            |                          |                     |                |          |  |  |  |
| 🔄 Registro                     | • | Fi  | iltra date                                 |                 |            |                          | ~                   |                |          |  |  |  |
| 📴 Scrutini                     | • |     | Dal: 12/04/2021 AI: 12/04/2021 Aggiorna    |                 |            |                          |                     |                |          |  |  |  |
| Didattica                      | • |     |                                            |                 |            |                          |                     |                |          |  |  |  |
| 🔊 Bacheca                      | • |     |                                            |                 |            |                          |                     |                |          |  |  |  |
| 📢 Comunicazioni                | - | _   |                                            | STATO           | PRENO      | ANNOTAZIONE              | LUOGO DEL RICEVIM   |                |          |  |  |  |
| 🔁 Invio email                  | • |     | DATA RICEVIMENTO                           | PRENOTA         | CONSE      |                          |                     | ATTIVO         |          |  |  |  |
| 😪 Ricevimento docente          |   | - 0 | 12/04/2021 (Lunedì) dalle 15:00 alle 15:10 | 0/1             | dalle 08:0 | ll docente incontrerà il | Aula Virtuale TFAMS | Si             |          |  |  |  |
| ₽ Docenti per Classe           |   | _   |                                            | _               |            |                          |                     |                | <u> </u> |  |  |  |
| 皆 Eletti Consiglio di Classe   |   | -0  | 12/04/2021 (Lunedì) dalle 15:10 alle 15:20 | 0/1             | dalle 08:0 | ll docente incontrerà il | Aula Virtuale TEAMS | Si             | ⊘ ⊗      |  |  |  |
| 🔒 Eletti Consiglio di Istituto |   | . 0 | 12/04/2021 (Lunedì) dalle 15:20 alle 15:30 | 0/1             | dalle 08:0 | ll docente incontrerà il | Aula Virtuale TEAMS | Si             |          |  |  |  |
| ⑦ Orario                       |   | _   |                                            |                 |            |                          |                     |                |          |  |  |  |
| 🗃 Stampe                       | • | _ 🗆 | 12/04/2021 (Lunedì) dalle 15:30 alle 15:40 | 0/1             | dalle 08:0 | ll docente incontrerà il | Aula Virtuale TEAMS | Si             | ⊘ ⊗      |  |  |  |
| 🖻 Servizi Personale            |   | - 0 | 12/04/2021 (Lunedì) dalle 15:40 alle 15:50 | 0/1             | dalle 08:0 | ll docente incontrerà il | Aula Virtuale TEAMS | Si             |          |  |  |  |
| 🐹 Strumenti                    | • |     |                                            |                 |            |                          |                     |                |          |  |  |  |
| 🛊 Accedi a bSmart              |   |     | 12/04/2021 (Lunedì) dalle 15:50 alle 16:00 | 0/1             | dalle 08:0 | ll docente incontrerà il | Aula Virtuale TEAMS | Si             | ⊘ ⊗      |  |  |  |
| ∄ Logout                       |   |     | 12/04/2021 (Lunedì) dalle 16:00 alle 16:10 | 0/1             | dalle 08:0 | ll docente incontrerà il | Aula Virtuale TEAMS | Si             | ⊘ ⊗      |  |  |  |
|                                |   |     | 12/04/2021 (Lunedì) dalle 16:10 alle 16:20 | 0/1             | dalle 08:0 | ll docente incontrerà il | Aula Virtuale TEAMS | Si             | ⊘ ⊗      |  |  |  |
|                                |   |     | 12/04/2021 (Lunedì) dalle 16:20 alle 16:30 | 0/1             | dalle 08:0 | ll docente incontrerà il | Aula Virtuale TEAMS | Si             | ⊘ ⊗      |  |  |  |
|                                |   |     | 12/04/2021 (Lunedì) dalle 16:30 alle 16:40 | 0/1             | dalle 08:0 | ll docente incontrerà il | Aula Virtuale TEAMS | Si             | ⊘ ⊗      |  |  |  |
|                                |   |     | 12/04/2021 (Lunedì) dalle 16:40 alle 16:50 | 0/1             | dalle 08:0 | ll docente incontrerà il | Aula Virtuale TFAMS | Si             |          |  |  |  |

Il colloquio avviene in Teams di Microsoft.

In TEAMS l'accesso è riservato ai soli alunni. Nell'occasione i genitori saranno invitati nei colloqui tramite le credenziali dei propri figli.

Seguendo l'ordine di prenotazione, alla data ora avviate una ricerca dell'alunno dalla chat di TEAMS (punto 1 e 2). Verificate l'esattezza del nome dell'alunno. La videocomunicazione si attiverà dopo la pressione del tasto indicato dal punto 3.

Si rammenta la durata max di 10 minuti ad incontro.

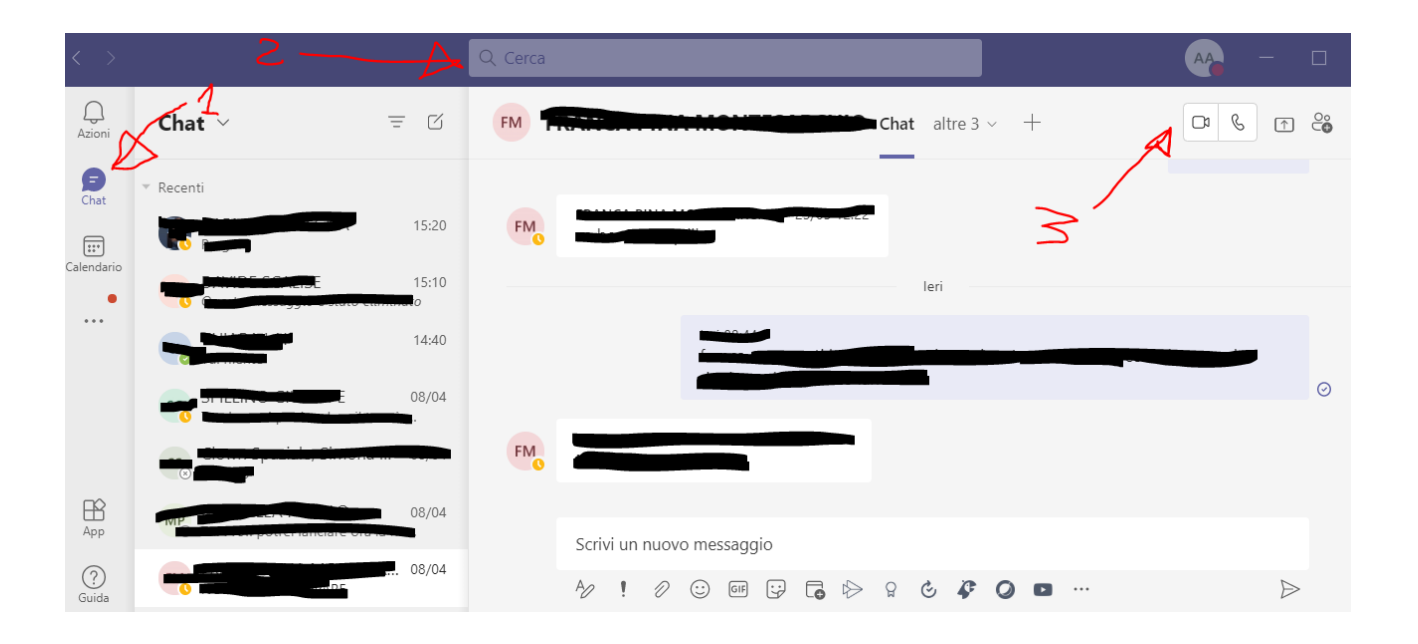